## HTC 手機 連線 NPU 方法步驟

有部份 HTC 手機於預設的無線網路設定檔與無線網路會產生 bug 導致無法連線 因此需利用另外的無線網路設定工具來進行無線網路設定檔編制

1. 請先於 Market 尋找安裝 WiFi Advanced Config Editor 軟體,並安裝之

| <b>Q Q V V Q</b>           | .1 🥨 🖸 下午 4:38 |
|----------------------------|----------------|
| 具工具                        | Q              |
| WiFi                       | 開設             |
| Config                     | 解除安裝           |
| WiFi Advanced<br>Marcus905 | Config Editor  |
| 更新<br>課這個應用程式自動更新。         |                |
| 允許自動更新                     |                |
| 我的評論<br>與其他人分享您對這個應用       | 用程式的看法。        |
| ****                       | *              |

2. 設定->無線與網路->Wi-Fi 設定

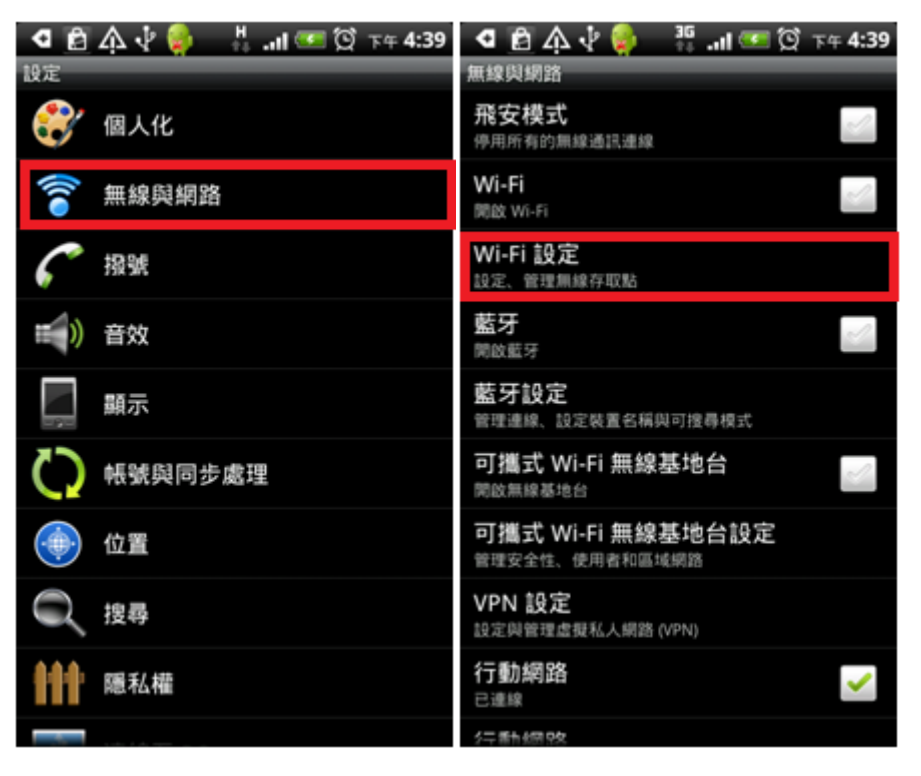

3. 清除掉原本建立的網路設定檔

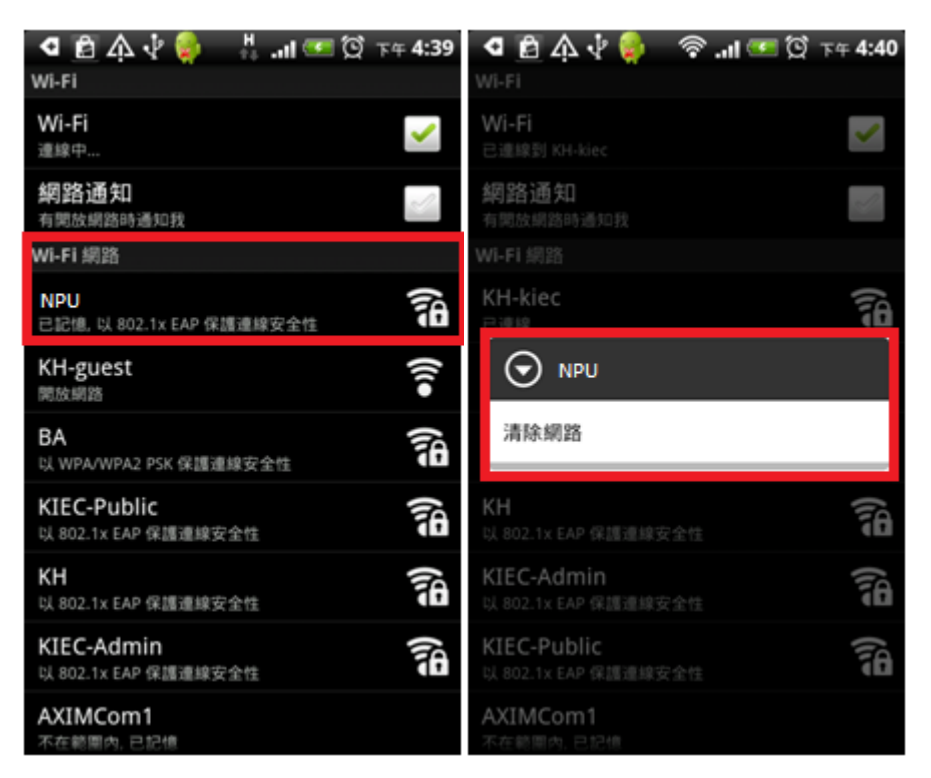

4. 新增 Wi-Fi 網路,建立一個新的 SSID 網路設定檔(這邊以 NPU 為範例)

| 🖣 🗃 🏠 🖓 🦆 🛜 .11 🚥 🔯 २म 4:40<br>भूमाळाल्लाकान्द्रे विश्वाहर | 🖪 🖻 🗛 🖞 🤪 🛛 🛜। 🥶 🛱 ד4:41    |  |  |
|------------------------------------------------------------|-----------------------------|--|--|
| Wi-Fi 網路                                                   | Wi-Fi 網路                    |  |  |
| KH-kiec<br>已連線                                             | KH-kiec<br>已進線              |  |  |
| KH-guest<br>開放網路                                           | KH-guest                    |  |  |
| BA<br>以 WPA/WPA2 PSK 保護連線安全性                               | 新増 WI-FI 網路                 |  |  |
| KH<br>以 802.1x EAP 保護連線安全性                                 | NPU                         |  |  |
| KIEC-Public<br>以 802.1x EAP 保護連線安全性                        | 安全性                         |  |  |
| KIEC-Admin<br>以 802.1x EAP 保護連線安全性                         | 儲存取消                        |  |  |
| AXIMCom1<br>不在範圍內, 已記憶                                     | Adameonn<br>不在範圍內,已記憶       |  |  |
| <b>COREga</b><br>不在範屬內, 已記憶                                | <b>corega</b><br>不在範圍內, 已記憶 |  |  |
| 新增 Wi-Fi 網路                                                | 新増 Wi-Fi 網路                 |  |  |

5. 啟動 WiFi Advanced Configuration Editor,點選剛剛建立的設定檔(NPU)

| 🖪 🖻 🗛 🖞 🦆 🛛 🖘 📶 🗺 🛱 4:42           | 🖪 🖻 🏠 🖞 🌼 🛛 🛜।। 🚥 🛱 ד4:42   | 🖪 🖻 🗛 🖞 🧯 🛛 🛜 .।। 🗺 🔯 דम 4:42 |  |  |  |  |
|------------------------------------|-----------------------------|-------------------------------|--|--|--|--|
| WiFi Advanced Configuration Editor | Network Configurations      | Network Configurations        |  |  |  |  |
| AXIMCom1                           | SSID                        |                               |  |  |  |  |
| WPA_PSK WPA_EAP                    | SSID                        | St Store                      |  |  |  |  |
| KH-kiec                            |                             | NPU                           |  |  |  |  |
| WPA_EAP IEEE8021X                  | 05510                       |                               |  |  |  |  |
| COREGA<br>WPA_PSK WPA_EAP          | Hidden SSID 🧹               | <b>確定 </b> 取消                 |  |  |  |  |
|                                    | Adhoc Configuration         | Adhoc Configuration           |  |  |  |  |
| NPU<br>NONE                        | Adhoc (only for CM6)        |                               |  |  |  |  |
|                                    | Adhoc Channel Frequency 🛛 😒 |                               |  |  |  |  |
|                                    | Configuration               |                               |  |  |  |  |
|                                    | Key Management              |                               |  |  |  |  |
|                                    | Auth Protocols              |                               |  |  |  |  |
|                                    | Group Ciphers               | 💷 🔺 🔻 🖌 12# 🛩                 |  |  |  |  |

6. 設定 Key Management,將全部打勾。

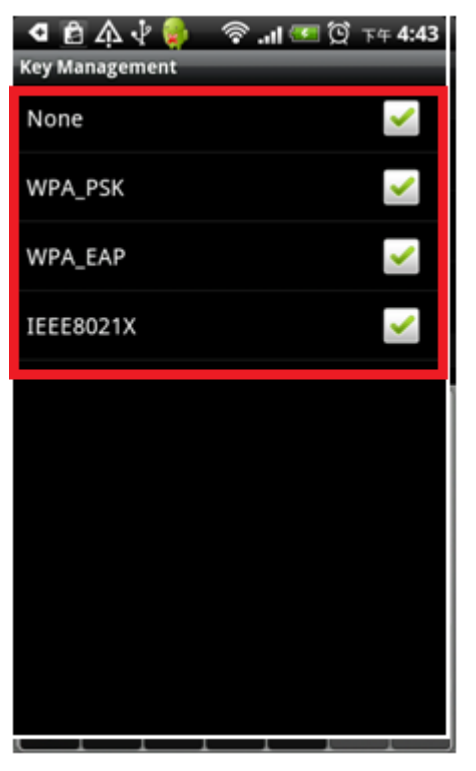

7. 設定 Auth Protocols,將 LEAP 打勾

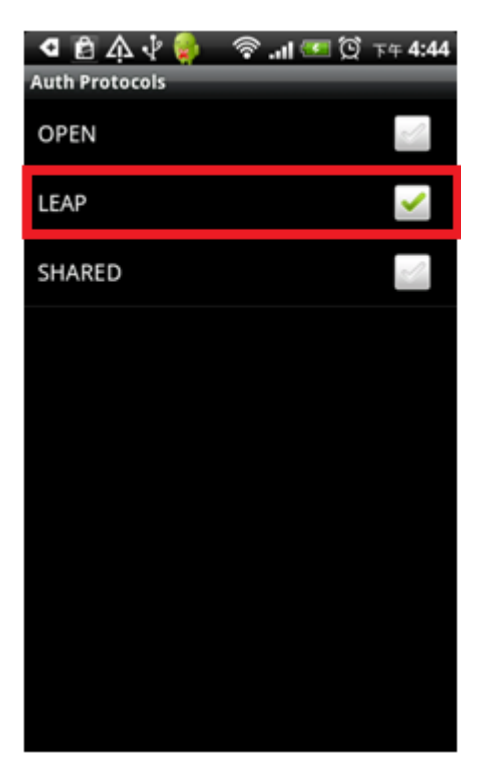

8. 檢查 Group Ciphers,應該全部都有打勾

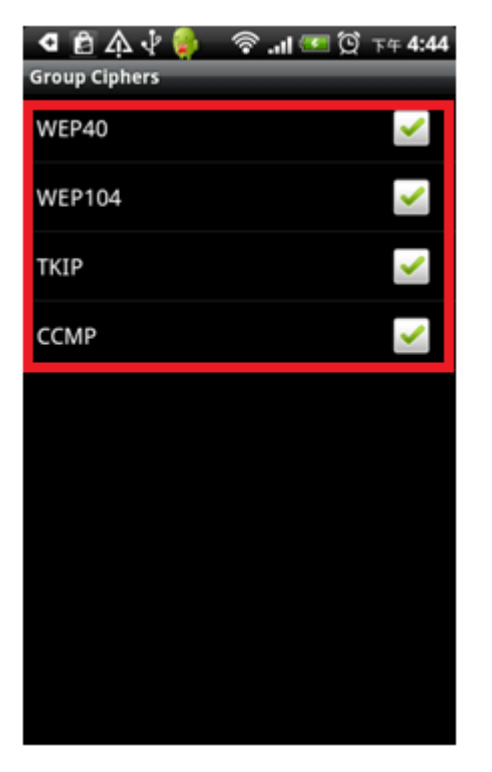

9. 檢查 Pairwise Ciphers, TKIP 需要打勾

| 🖪 🖻 🏷 🕴 😂        | 🛜ll 🗺 🗭 ד∓ 4:44 |
|------------------|-----------------|
| Pairwise Ciphers |                 |
| NONE             | S.              |
| ткір             | <u>~</u>        |
| ССМР             | <b>~</b>        |
|                  |                 |
|                  |                 |
|                  |                 |
|                  |                 |
|                  |                 |
|                  |                 |
|                  |                 |
|                  |                 |
|                  |                 |
|                  |                 |

10. 檢查 Security Protocols, WPA、RSN 都打勾

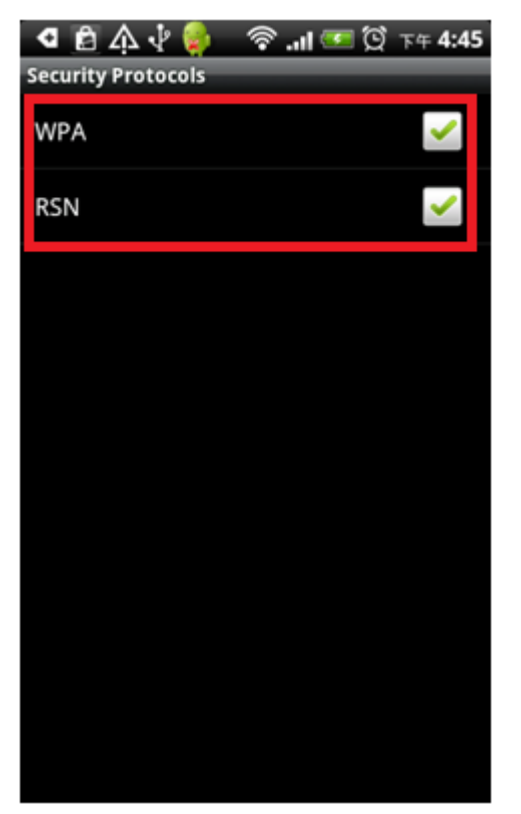

11. 進入 Enterprise Configuration,修改 EAP 為 PEAP

| 🖪 🖻 🗛 🖞 🧁 🚿 .।।। 🗺 🛱 ד∓ 4:45 | 🖪 🖻 🗛 🖞 🧋 🛛 🛜 .।।। 🗺 🛱 ד∓ 4:45 |  |  |
|------------------------------|--------------------------------|--|--|
| Enterprise Configuration     | Enterprise Configuration       |  |  |
| EAP                          | EAP                            |  |  |
| Phase2                       | EAP                            |  |  |
| Identity 💽                   | РЕАР                           |  |  |
| Anonymous Identity 🛛 🗢       | TLS                            |  |  |
| Password 💽                   | ΠLS                            |  |  |
| Client Certificate           | LEAP                           |  |  |
| CA Certificate               | None                           |  |  |
| Private Key                  | 取消                             |  |  |
|                              |                                |  |  |

## 12. 修改 Phase2 為 GTC

| 🖪 🖻 🗛 🖞 🦆 🚿 .।।। 🗺 🛱 ד4:45 | 🖪 🖾 🏠 🌵 🍪 🛛 🛜। 🗺 🛱 ד4 4:45 |
|----------------------------|----------------------------|
| Enterprise Configuration   | Enterprise Configuration   |
| EAP                        | EAP                        |
| Phase2                     | Phase2                     |
| Identity 💽                 | РАР                        |
| Anonymous Identity         | МЅСНАР                     |
| Password 💌                 | MSCHAPv2                   |
| Client Certificate         | GTC O                      |
|                            | None                       |
| CA Certificate             | 1172 245                   |
| Private Key                | <b>4</b> ()月               |
|                            |                            |
|                            |                            |
|                            |                            |

13. 輸入帳號

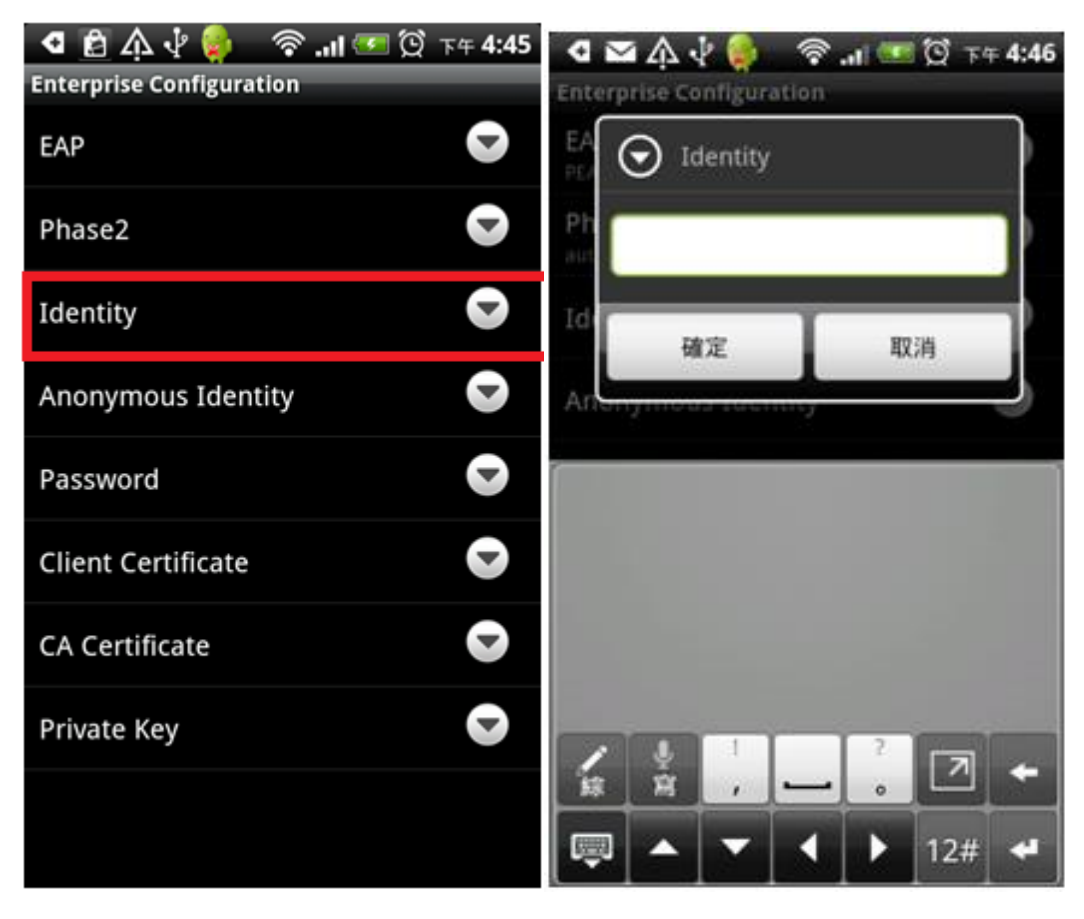

## 14. 輸入密碼

| 🖪 🖻 🗛 🖞 舅 🛛 🛜 .।।। 🗺 🛱 下न 4:45 | d MA       | 14         |       | 1   | att | • ( | ই চৰ | 4:46 |
|--------------------------------|------------|------------|-------|-----|-----|-----|------|------|
| Enterprise Configuration       | Enterprise | Confi      | gurat | ion |     |     |      |      |
| EAP                            | Password   |            |       |     |     |     |      |      |
| Phase2                         | P I        |            |       |     |     |     |      |      |
| Identity 💽                     | Id<br>+ 1  |            |       | T   |     |     |      |      |
| Anonymous Identity 📀           | An         | 確定         |       | L   |     | 取消  |      |      |
| Password 💽                     | Passwor    | d<br>3 I d | 15    | Te  | 1   | Ť.  | 1.0  |      |
| Client Certificate             | qw         | e r        | t     | y   | 1   | ļ   | 0    | р    |
| CA Certificate 🛛 🤝             | as         | d          | f     | g   | h   | j   | k    | i.   |
| Private Key                    | 1 z        | x          | с     | v   | b   | n   | m    | +    |
|                                | EN EN      |            |       | _   |     |     | 12#  | +    |
|                                | <b>•</b>   |            | •     |     | 1   |     |      |      |

15. 檢查是否就緒

| 🖸 🔤 🖄 🖞 🏮 🛸 🖓 🔤 ପ୍ରି     | 下午 4:47    |
|--------------------------|------------|
| Enterprise Configuration |            |
| EAP<br>PEAP              | O          |
| Phase2<br>auth=GTC       |            |
| Identity                 | C          |
| Anonymous Identity       | C          |
| Password                 | $\bigcirc$ |
| Client Certificate       | Ð          |
| CA Certificate           |            |
| Private Key              |            |
|                          |            |

16. 回到設定->無線與網路@Wi-Fi 設定->選擇剛剛設定的設定檔或 NPU->即可連線

|   | ସ 🗠 🗛 🖞 🍦 👒 🗺 ପ୍ରି                         | 下午 4:48  |
|---|--------------------------------------------|----------|
| 1 | WI-FI                                      |          |
|   | <b>Wi-Fi</b><br>已連線到 KH                    | <b>~</b> |
|   | <b>網路通知</b><br>有開放網路時通知我                   | S.       |
| 1 | Wi-Fi 網路                                   |          |
|   | NPU<br>已達線                                 | A        |
|   | <b>KH-kiec</b><br>已記憶,以 802.1x EAP 保護連線安全性 | 70       |
|   | KH-guest<br>開放網路                           | •1)      |
|   | BA<br>以 WPA/WPA2 PSK 保護連線安全性               | 1        |
|   | KIEC-Admin<br>以 802.1x EAP 保護連線安全性         | A        |
|   | KIEC-Public<br>以 802.1x EAP 保護連線安全性        | A        |
|   | AXIMCom1<br>不在範圍內, 已記憶                     |          |